# Bedienungsanle CARNEO GuardKid + 4

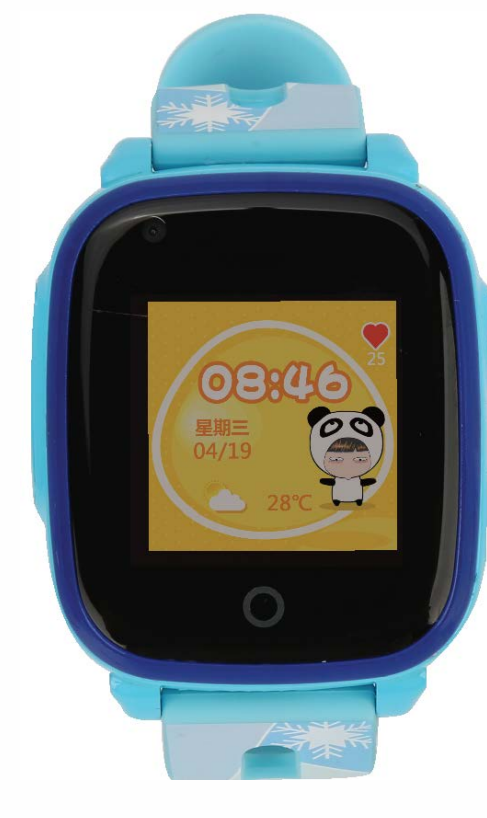

Eine kurze Anleitung zu Kinderuhren. Bitte lesen Sie die Bedienungsanleitung vor dem Gebrauch sorgfältig durch, damit Sie die Uhr schnell installieren und verwenden können.

### I • Vorbereitung vor Gebrauch

Überprüfen Sie, ob das Zubehör vollständig ist.

Wählen Sie eine 4G-Netzwerk-SIM-Karte aus und erkundigen Sie sich bei Ihrem Händler Auf der SIM-Karte müssen Daten / Internet aktiviert und eine Anrufer-ID-Funktion vorhanden sein

"CLIP". Legen Sie zuerst die SIM-Karte in ein Telefon ein, deaktivieren Sie den PIN-Code auf der SIM-Karte und stellen Sie sicher, dass die SIM-Karte über das Internet verfügt, indem Sie WIFI am Telefon ausschalten und versuchen, im Internetbrowser auf www.carneo.sk zuzugreifen. Wenn die Seite angezeigt wird, werden die Daten auf der SIM-Karte aktiviert. (Schalten Sie die Uhr aus, bevor Sie die SIM-Karte installieren.)

Der Barcode auf der Unterseite der Uhr wird zum Registrieren der Uhr verwendet

# II. Produkt funktionen

- Ort GPS + WIFI +
- **GPRS** Echtzeit
- Positionierung, Trackin Benachrichtigun
- •• Kamera
- Galerie
- Verzeichn
- •• Zeitplan de
- Studienprogramm
- •• Verbinde dich n
- Freunden
- ••Intercom C

- Pedometer
- • Wetter
- • Alarm
- • GEO-Plot • • SOS-Notfallalarr
- Informationen
- schwacher Batterie
- Fernausschaltur
- Videoanruf

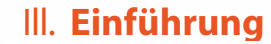

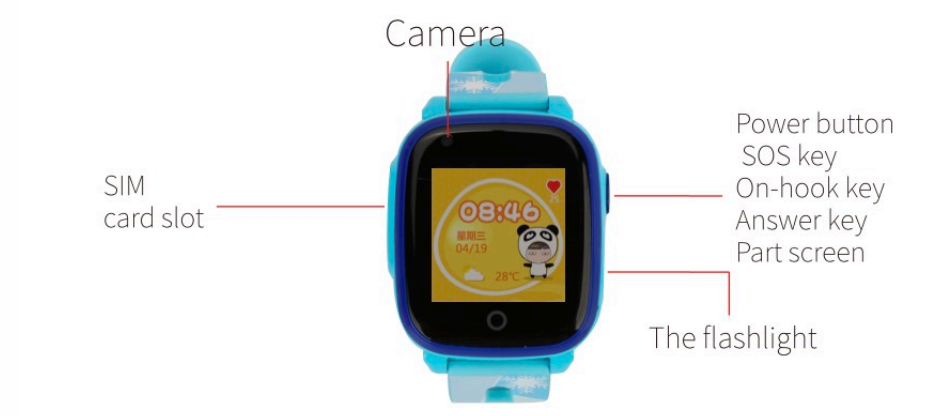

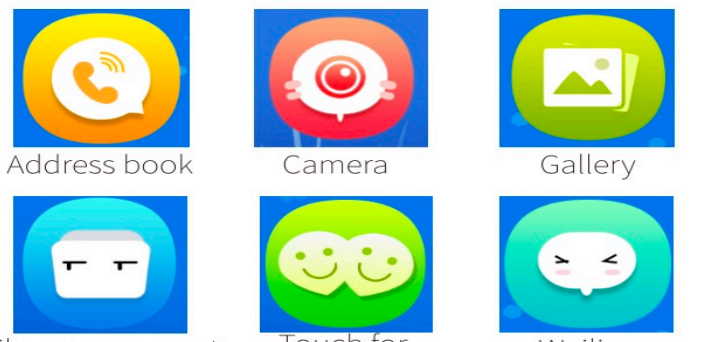

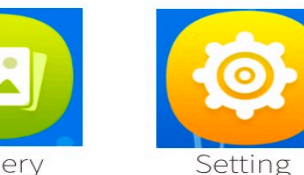

weiliao

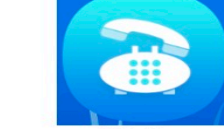

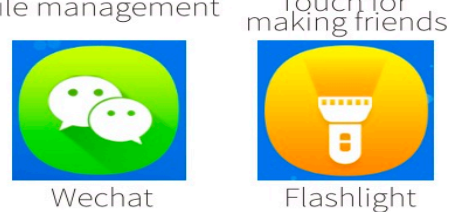

Dialing

4.1 Sperrbildschirm: In der oberen Zeile wird die Statusleiste angezeigt, in der oberen Hälfte der Seite werden Uhrzeit, Datum, Woche und Wetter angezeigt, und in der unteren Hälfte werden der Ladestatus, verpasste Anrufe, Elterngebühren usw. angezeigt. 4.2, Statusleiste: Von links nach rechts: Informationen (in der Abbildung nicht dargestellt), Funktionsstatussymbol, GSM-Signal, Batteriestatus, Uhrzeit (Format 12 Stunden / 24 Stunden). In der Dropdown-Statusleiste können Folgendes angezeigt werden: Uhrzeit, Datum, Batteriestatus, Benachrichtigungen; Sie können die Helligkeitseinstellung des Überwachungsbildschirms über die Benutzeroberfläche einaeben.

4.3, Galerie: Klicken Sie hier, um die von der Uhr aufgenommenen Fotos anzuzeiger Fotos können geteilt, gelöscht und bearbeitet werden.

4.4, Kamera: Klicken Sie hier, um Fotos oder Videos aufzunehmen.

4.5, Einstellungen: Drahtlos und Netzwerk, Bildschirmhelligkeit, Lautstärkeregelung (Klingelton des Anrufers, Soundsystem, Alarm), Einstellung des Hintergrundbilds des Geräts, Einstellung der Bildschirmruhezeit, Einstellung der Gerätestimme, Uhrzeit und Datum, Zurücksetzen auf die Werkseinstellungen, Informationen zum Gerät, Ausschalten, Neustart (Softwareversion, SIM-Kartenstatus, IMEI usw.). 4.6, Dateimanager: Sie können den Speicherstatus Ihres Telefons anzeigen. Es wi empfohlen, keine Dateien zu löschen.

4.7, Kontakte: Klicken Sie hier, um die 15 von der Anwendung festgelegten Nummern anzuzeigen und die Nummer durch Auswahl der Nummer zu wählen.

4.8, Zeitplan: Klicken Sie hier, um den von Montag bis Freitag festgelegten Zeitplan anzuzeigen. Klicken Sie auf den Zeitplan, um zur Zeitplanübersicht zu gelangen, die Sie er Anwendung bearbeiten können.

.9, Berühren, um Freunde zu finden: Klicken Sie auf die Benutzeroberfläche. Indem si zwei Uhren aufeinander schlagen, schließen sich die Uhren an. Wenn die Uhr angeschlossen ist, leuchtet das Bild auf. Eine Uhr kann bis zu vier Freunde haben. Sie können auf den Kopf Ihres Freundes klicken, um mit ihm zu chatten und Sprachnachrichten und Fotos an Ihre Freunde zu senden. Sie können gedrückt halten,

alle Nachrichten zu löschen und zu löschen. Drücken Sie lange auf das "freundliche Bild um es zu löschen.

4.10. Weiliao: Sie können klicken, um die Weiliao-App zu starten und Sprache und Bilde an Mobiltelefone zu senden. Hinweis: Die Uhr kann keine Textnachrichten an ein Mobiltelefon senden, während die mobile Anwendung in die Uhren Textnachrichten senden kann.

 4. 1 1 OR-Code der Anwendung: Klicken Sie hier, um den zweidimensionalen Code anzuzeigen. Sie können ihn scannen und die Anwendung herunterladen. 4.12, Registrierungscode: Klicken Sie hier, um den Geräteregistrierungscode anzuzeigen

Laden Sie die Anwendung herunter und registrieren Sie ein Administrator

# Sie können APP-Setracker2 mit Ihrem Smartphone herunterladen und den in Ihren Browsern geöffneten 2D-Code scannen.

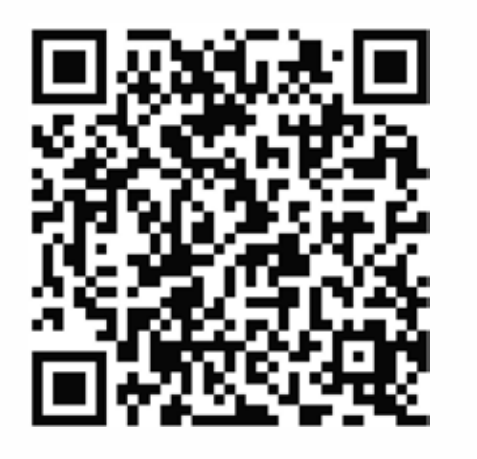

Hinweis: Sie können die Anwendung auch in Google Plav oder im Appstore suchen

## Neue Benutzerregistrierung

Nach Abschluss des Downloads können neue Benutzer auf das Registrierungssymbol klicken und den Anweisungen zum Registrieren von Konten folger

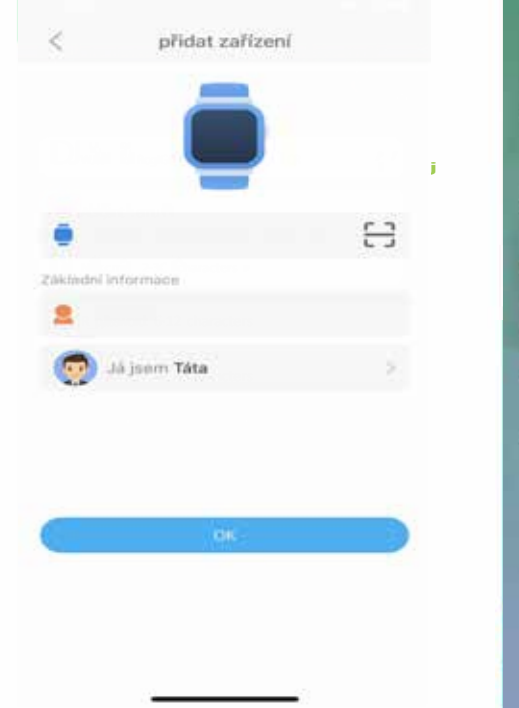

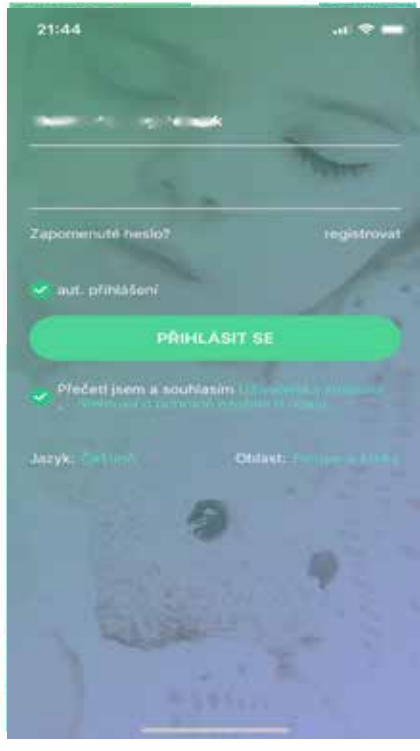

# 3. Pairing der Uhr

Verknüpfen Sie die Uhrlnach erfolgreicher Registrierung eines Kontos mit dem Konto. Zum Pairing von Uhren wird der Registrierungs OR-Code für die Uhr verwendet.

Warnung: Der Registrierungscode ist ein 15-Bit-2D-Code, kein IMEI-Barcode.

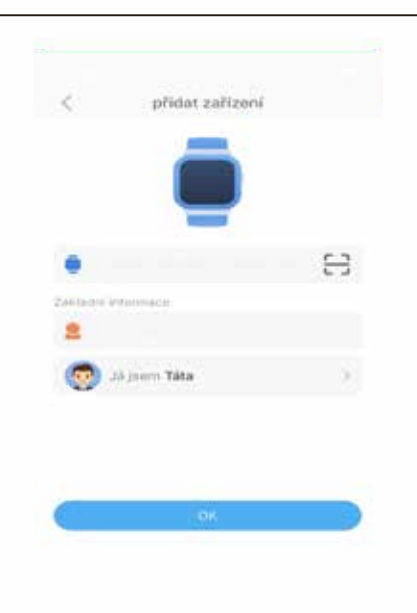

\_\_\_\_

## Fügen Sie dem Unteradministratorkonto ein Gerät im Hauptadministratorkonto hinzu

Nach der Registrierung des Kontos verbindet der Administrator das Ger Wenn das Gerät gebündelt ist, ist der erste Registrar der primäre Administrator, Wenn ein anderer Benutzer die Uhr koppeln möchte, erhält der Administrator nach dem Hinzufügen der Uhr eine Benachrichtigung über die Autorisierungsanforderung, die der erste Registrar "Administrator" bestätigen / zulassen muss. Nach der Aktivierung kanr ein anderer Benutzer das Gerät verwalten. Seien Sie vorsichtig: Auf ein email kann man nur ein Konto registrierer ein Konto kann an mehr als eine Uhr gebunden sein, eine Uhr kann auc an mehr als ein Konto gebunden sein. Einführung in die Hauptfunktion der Anwendung

Geben Sie nach Abschluss der Registrierung die richtige Anmelde-E-Adresse und das richtige Kennwort in die Anmeldeschnittstelle ein

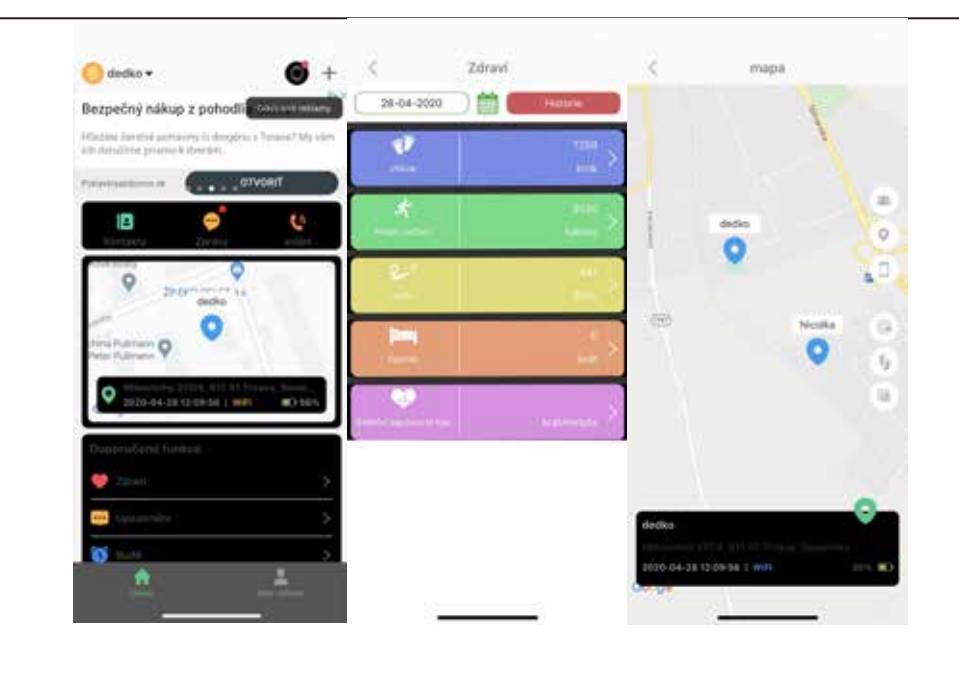

A: Im Menü Mein Gerät finden Sie eine Liste Ihrer Uhrenregistrieru

3: Sie können Ihre persönlichen Daten und die Geräteliste überprüfen, das APPasswort ändern und sich abmelden.

Sie können die Position des Telefons überprüfen.

- Der Kartenmodus kann umgeschaltet werden. Es gibt drei Arten vor Kartenmodellen: eine Übersichtskarte, Satellitencloudfotografie und eine
- Einzelne registrierte Uhren können geschaltet werden.
- Sie können das Gesundheitsmenü aufrufen und den Schrittzähler öffnen.
- : Sie können die Alarminformationen der Uhr überprüfen.
- Der Alarm kann nach Ihren Wünschen eingestellt werden.
- Die Anzahl der Herzen kann eingestellt werden. Klicken Sie auf OK, um die
- Stunden anzugeben. Das Herz und die Anzahl werden auf dem Bildschirm angezeigt I: Sie können den Bewegungsverlauf reduzieren, indem Sie die automatische
- /erfolgung aktivieren.
- K: Klicken Sie auf den grünen Riss am unteren Rand der Karte, um einen sofortige Standortbefehl zu senden.

# L: Klicken Sie auf das S<sup>(G)</sup>ol, um die Geoplot-Einstellunger

M: Der minimale Zaunradius beträgt 200 Meter. Wenn Benutzer de Zaun betreten oder verlassen, wird ein Alarm ausgelöst, um den Zaun zu betreten und zu verlassen. (Hinweis: Nur wenn auf dem GPS des Mobiltelefons GPS eingeschaltet ist, wird ein Alarm generiert N: Die APP sendet eine Stimme: Wenn die Aufnahme beendet is beginnt die APP mit der Aufzeichnung der Frequenz und sendet sie an die Uhr, während die längste Zeit 15 Sekunden beträgt.

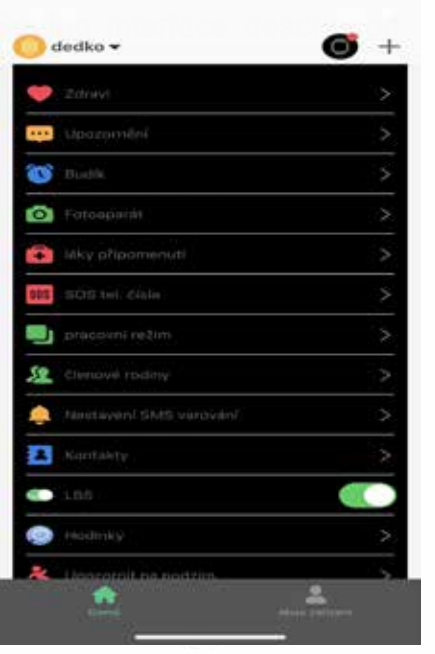

## ase refer to the real subied

Sie können 3 SOS-Nummern einstellen. Wenn das Kind im Standby-M SOS-Nummern anrufen möchte, drücken Sie die SOS-Uhrentaste 3 Sekunden lang, um 3 Nummern zu wählen. Wenn niemand antwortet, versucht die Uhr zweimal anzurufen

B: Sie können die Position der automatischen Uhr entsprechend Ihre Anforderungen einstellen.

: Abhörfunktion. Nach Eingabe dieser Funktion geben Sie Ihre Telefonnummer ein und nach Bestätigung ruft die Uhr Sie mit ausgeschaltetem Lautsprecher zurück, sodass Sie nicht in der Uhr gehört werden.

nnerhalb der Uhr kann eine zentrale SMS-Nummer eingestellt werden, die enachrichtigungen über niedrigen Batteriestand und das Drücken der SOS-Taste erhält. Sie können in der Anwendung bis zu 15 Nummern in Kontakte eingeben. Diese Nummer ieinen in den Kontakten der Uhr und das Kind kann sie anrufen.

Möglichkeit, den Standort mit dem LBS-Operator ein- und auszuschalten, wenn sich die Uhr in einem Gebäude befindet usw. Garage usw. H: Es ist möglich, die Sprache und die

SOS-Notfallalar

Treffen Sie Ihre Freunde durch Berühren

Drücken Sie die Starttaste 3 Sekunden lang, wenn SOS auf dem Überwachungsbildschirm angezeigt wird. Die Uhr wechselt in den Alarmzustand und ruft in zwei Runden 3 SOS-Nummern an. Wenn eine der SOS-Nummern den Anruf entgegennimmt, wählt die Uhr nicht weiter. Wenn keine der Nummern abgeholt wird, versucht die Uhr erneut anzurufen.

7.2 Treffen Sie Freunde durch Berühren

Wenn er eine Freundschaft schließt, muss er sich mit zwei Uhren schlagen, was ein gewisses Maß an Kraft erfordert. Die Uhr leitet Daten weiter, damit der Server eine Verbindung herstellen kann. Der Server bestimmt anhand von Zeit und Entfernung, ob zwei Uhren an Freunde gebunden werden sollen. Nachdem Sie eine Freundschaft geschlossen haben, klicken Sie auf Ihre Freunde, um die Chat-Oberfläche aufzurufen Sie können Ihre Freunde löschen, indem Sie lange auf "Bild eines Freundes" drücken

.4 Fotografie Betreten Sie die Kamera, Sie können Fotos machen, um den Alltag aufzuzeichnen

ie Uhr kann mit den entsprechenden in der Anwendung festgelegtei Nummern kommunizieren und so eine Verbindung zwischen den Kindern und ihren Verwandten sicherstellen.

Anwendung kann die Uhr nur über die Anwendung ausgeschaltet werden. Dies ist aus Sicherheitsgründen so, dass niemand die Babyuhr an der Hand ausschalten kann.

# /III. Fehler beim Verbinden der Uhr mit der Anwend

Die Uhr kann beim ersten Einschalten keine Verbindung zum Server herstellen. Wenn die Anwendung Anweisungen in der Anwendung sendet, zeigt die Uhr an, dass das Gerät offline ist. Bitte überprüfen Sie:

(1) Befindet sich die Nano-SIM in der Uhr? (2) Ob auf der SIM-Karte Daten / Internet in der Uhr aktiviert sind.

3) Ob die APN-Einstellparameter korrekt sind. Kunden können

Bearbeiten Sie die APN-Finstellungen per SMS vom Mobiltelefon a enden Sie in den folgenden Stunden eine SMS von Ihrem Telefon a e SIM-Nummer

.123456.ip.52.28.132.157.9001# Die Uhr antwortet Ihnen mit einer SMS: xxx OK Senden Sie dann eine SMS vom Telefon an die Uhr gemäß dem SI Betreiber, der sich in der Uhr befindet Beispiel fürT-com : pw,123456,apn,internet,.,26201#

Jhr antwortet Ihnen mit einer SMS: APN OK Schalten Sie dann die Uhr durch langes Drücken der Taste auf der Uh aus. "ca. 10 Sekunden". Schalten Sie dann die Uhr ein und innerhalb von ca. 5 Minuten stellt der Server eine Verbindung her.

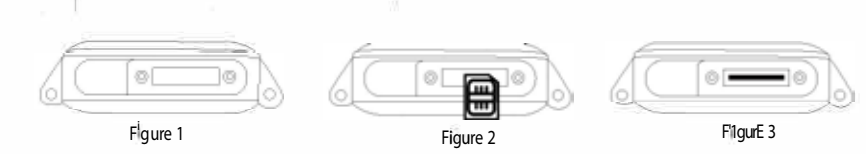

 Wenn Sie den wasserdichten Stecker der Uhr öffnen, um die SIM-Karte èinzulegen, sehen Sie den SIM-Kartensteckplatz wie in Abbildung 1 gezeig (2) Die Richtung der vorbereiteten Nano-Sim ist in Abbildung 2 und der

eingelegten SIM-Karte dargestellt

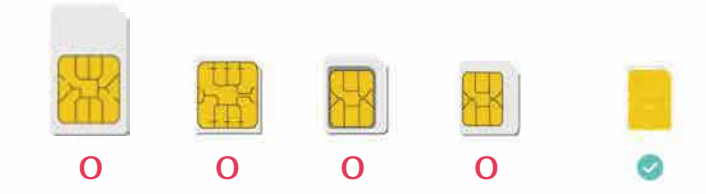

3) Schieben Sie die SIM-Karte wie in Abbildung 2 gezeigt in den SIM-Kartensteckplatz. Abbildung 3 zeigt die eingelegte SIM-Karte

# Anweisungen zum Entfernen der Karte:

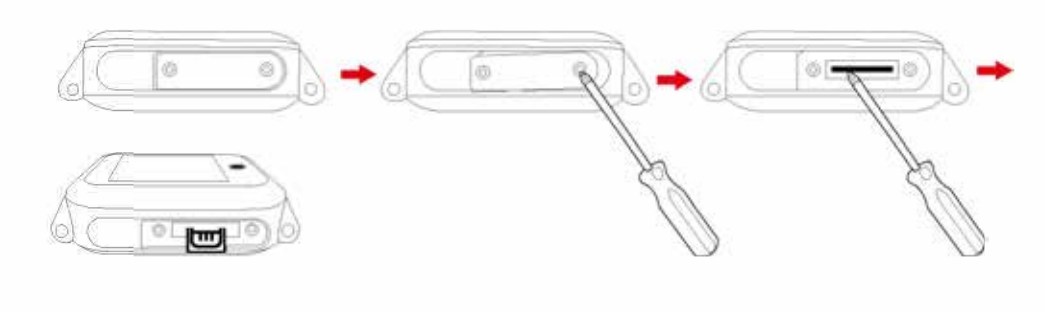